# Leica Geosystems Licence Activation Guide

### Activation de licence pour GRX1200 Series

#### Cher client...

Nous vous remercions d'avoir acheté une licence pour notre produit. Les instructions suivantes vous guideront à travers le processus d'activation de la licence.

Veuillez enregistrer votre produit sur le site myWorld.leica-geosystems.com, notre plateforme Internet réservée aux clients. myWord vous permet d'accéder 24 heures sur 24 et 7 jours sur 7 à toutes les informations dont vous avez besoin pour gérer activement votre équipement. Vous trouverez ici des informations détaillées sur différents produits et leur historique de maintenance. Ces informations vous aideront aussi à préserver la valeur de votre produit en maximisant l'efficacité et la productivité.

#### Activation de licence

( La procédure s'applique à toute clé de licence.

| Étano | Description                                                                                                    |                                                                                                    |
|-------|----------------------------------------------------------------------------------------------------|----------------------------------------------------------------------------------------------------|
| гаре  | Description                                                                                                    |                                                                                                    |
|       | Vous pouvez télécharger des clés de licence à partir du site myWorld.<br>Voir le paragraphe "Téléchargement de la licence".                                                                                                    |                                                                                                    |
| (B)   | Pour charger une clé de licence, enregistrez le fichier de clé de licence<br>(par exemple L_2500123.key) dans le répertoire \SYSTEM du périphé-<br>rique de stockage. Ouvrez une fenêtre de navigateur et l'interface<br>Internet du récepteur GRX1200 Series. |                                                                                                    |
| 1.    | Placez-vous dans Configuration\Mises à jour de firmware.                                                                                                    |                                                                                                    |
| 2.    | Pour saisir une clé de licence :                                                                                                    | Pour charger une clé de licence :                                                                                                    |
|       | Dans la section <b>Mises à jour de</b><br><b>licence</b> , saisissez la clé de licence<br>dans le champ de texte vide et<br>activez le bouton radio.                                                                                                    | La clé de licence apparaît sur<br>l'interface Internet après le charge-<br>ment sur le périphérique de stoc-<br>kage. Activez le bouton radio placé<br>devant le fichier affiché. |
|       | Cliquez sur <b>Mise à jour</b> . La licence est activée et peut être utilisée.                                                                                                    |                                                                                                    |
|       | Si une licence de maintenance de logiciel a été activée, voir "Charge-<br>ment de logiciel" pour charger le logiciel dans le produit.                                                                                                    |                                                                                                    |

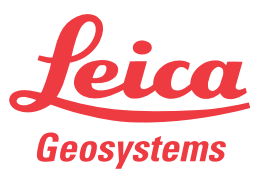

## Téléchargement de la licence

Cette procédure s'applique à tout code de licence.

| Etape | Description                                                                                                    |
|-------|----------------------------------------------------------------------------------------------------|
| 1.    | Rendez-vous sur le site www.myworld.leica-geosystems.com et connectez-vous.                                                            |
| 2.    | Allez dans la rubrique <b>myProducts</b> et sélectionnez votre produit.                                                                |
|       | Si le produit ne se trouve pas dans la liste, cliquez sur <b>Add Product</b> .                                                         |
| 3.    | Dans l'onglet <b>Overview</b> , cliquez sur <b>Download keys</b> .                                                                     |
|       | Dans la fenêtre suivante, cliquez sur <b>Save</b> et sélectionnez un répertoire d'enregistrement du fichier. Cliquez sur <b>Save</b> . |
|       | Copiez le fichier *.key dans le répertoire \SYSTEM du périphérique de stockage de données.                                             |

#### Chargement de logiciel

| Étape | Description                                                                                                    |  |
|-------|----------------------------------------------------------------------------------------------------|--|
| 1.    | Allez sur le site Internet www.myworld.leica-geosystems.com et connectez-vous.                                                                                                    |  |
| 2.    | Placez-vous dans la rubrique <b>Mes Produits</b> et sélectionnez le produit.                                                                                                    |  |
|       | Si le produit ne figure pas dans la liste, cliquez sur <b>Ajouter Produit</b> .                                                                                                    |  |
| 3.    | Cliquez sur l'onglet <b>Logiciel</b> et téléchargez le firmware de système<br>GRX1200 Series et le fichier d'interface Internet sur l'ordinateur.                                      |  |
| 4.    | Chargez les fichiers dans le répertoire \SYSTEM du périphérique de stoc-<br>kage.                                                                                                    |  |
| 5.    | Ouvrez un navigateur et l'interface Internet du récepteur.                                                                                                    |  |
| 6.    | Placez-vous dans <b>Configuration\Mises à jour de firmware</b> .                                                                                                    |  |
| 7.    | Le fichier de firmware sur le périphérique de stockage est affiché dans<br>la section <b>Mises à jour de firmware</b> . Activez le bouton radio et<br>appuyez sur <b>Mise à jour</b> . |  |
| 8.    | Le logiciel est installé sur le récepteur.                                                                                                    |  |
| (B)   | Permettre au récepteur d'amorcer deux fois pour être sûr que les fichiers de l'interface Internet soient installés.                                                                    |  |

#### Si l'activation échoue... Si l'activ

Si l'activation de la licence échoue :

- Veuillez contacter le point Leica Geosystems local.
- OU
- Soumettez une nouvelle requête d'assistance sur le site www.myWorld.leicageosystems.com. L'équipe support locale de Leica Geosystems y répondra.

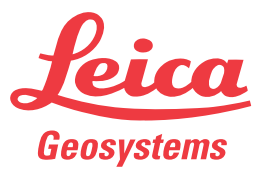